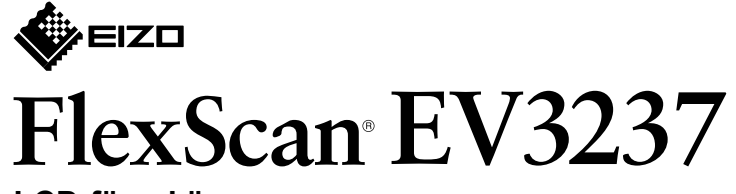

LCD-färgskärm

Installationshandbok

# 1. Förpackningens innehåll

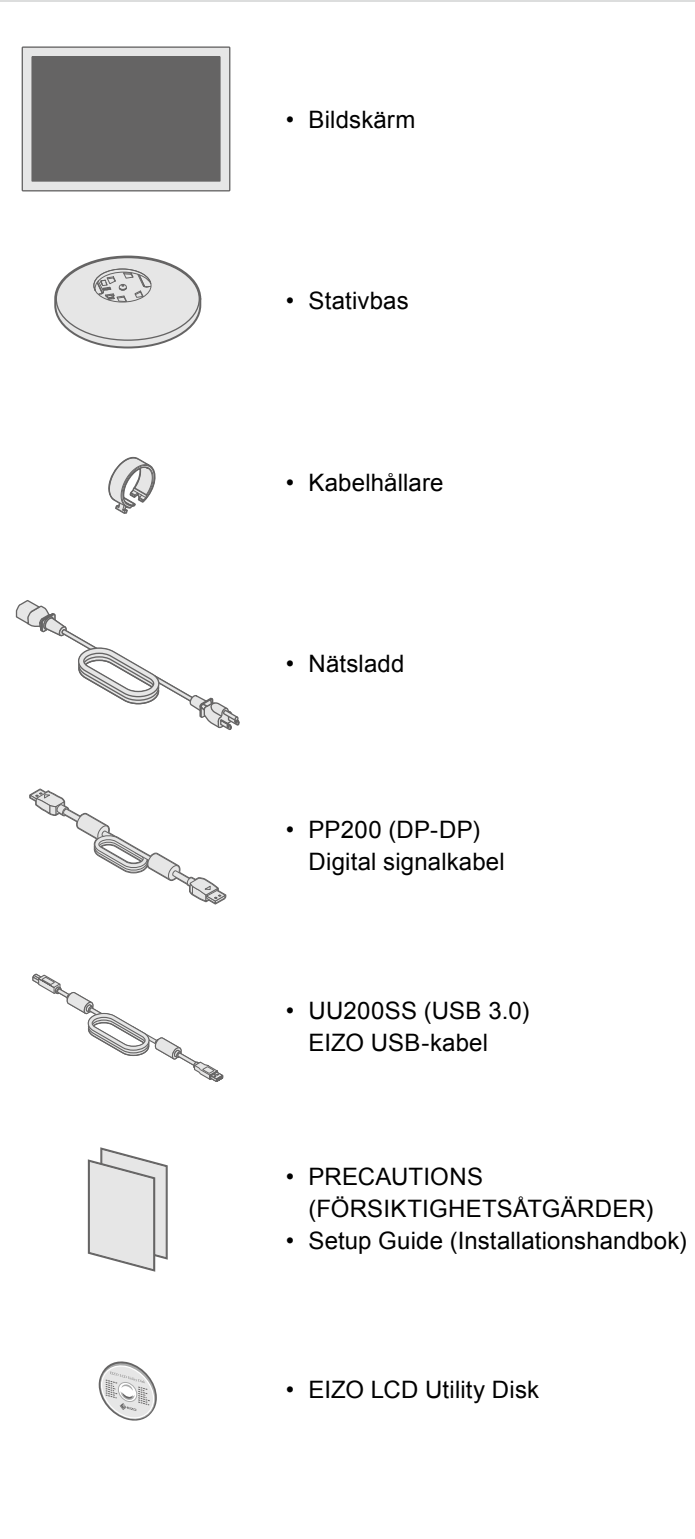

### 2. Montera stativet 1 Placera

### bildskärmen på ett mjukt tygstycke på en stabil yta med skärmdisplayen vänd nedåt.

3

4

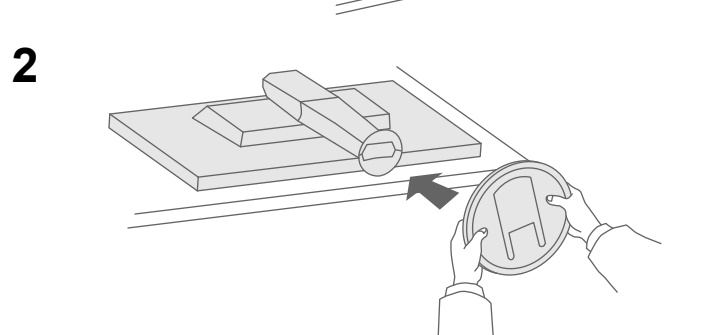

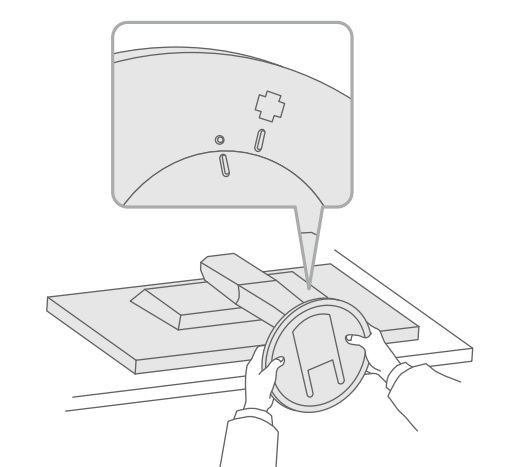

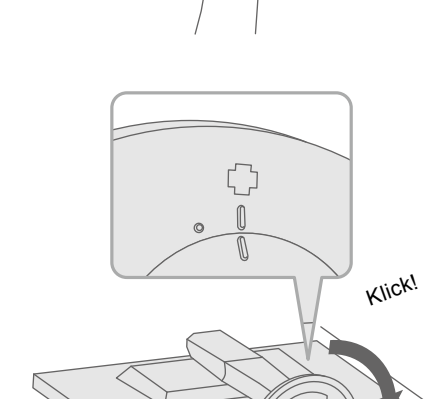

Viktigt Läs försiktighetsåtgärderna, den här installationshandboken och användarmanualen som finns på CD-skivan noggrant så att du känner dig säker och får ett effektivt användande av produkten.

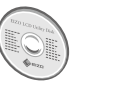

(CD-skivan).

# 3. Anslutningar

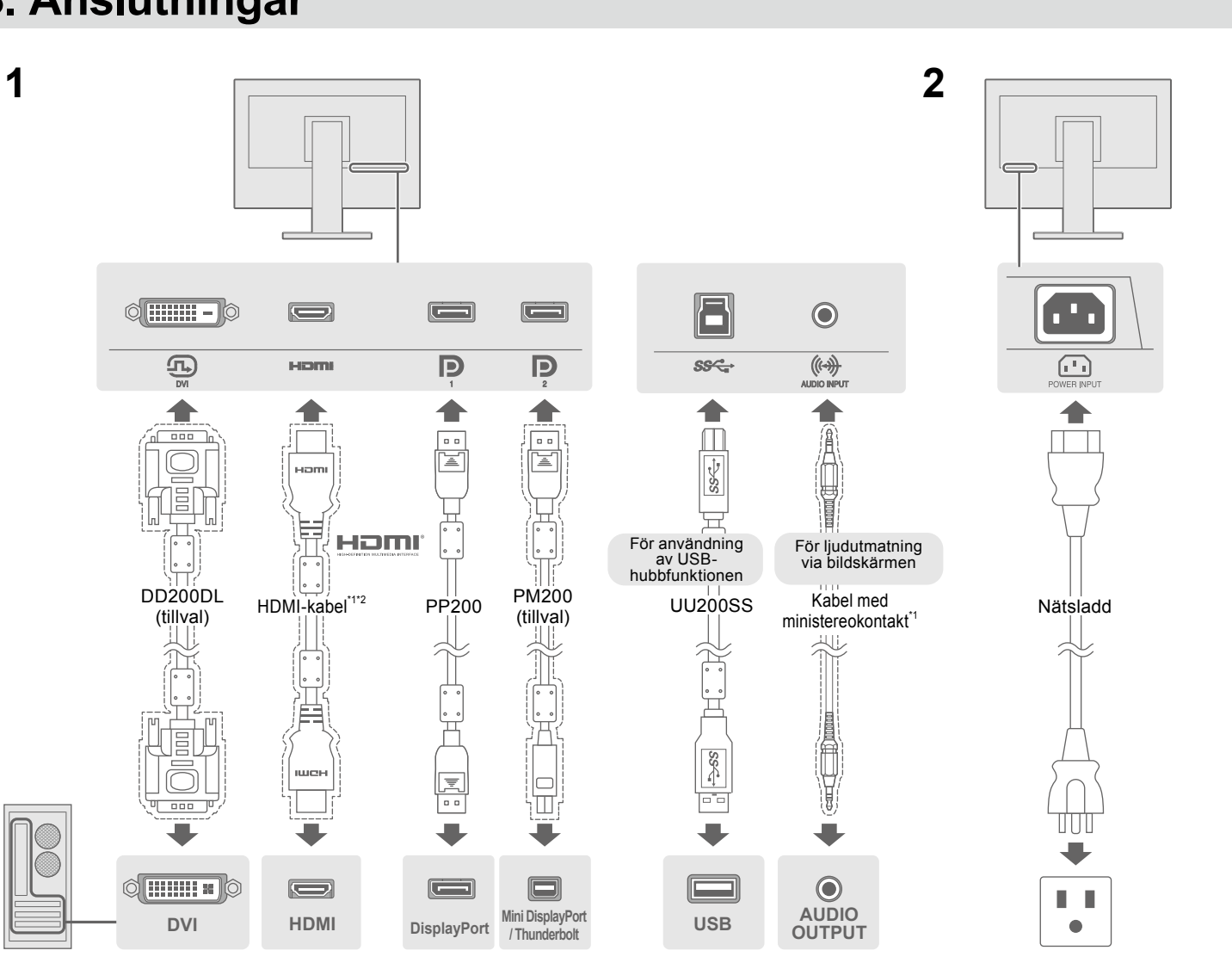

\*1 Produkten kan köpas i butik

# 4. Justera vinkel och höjd

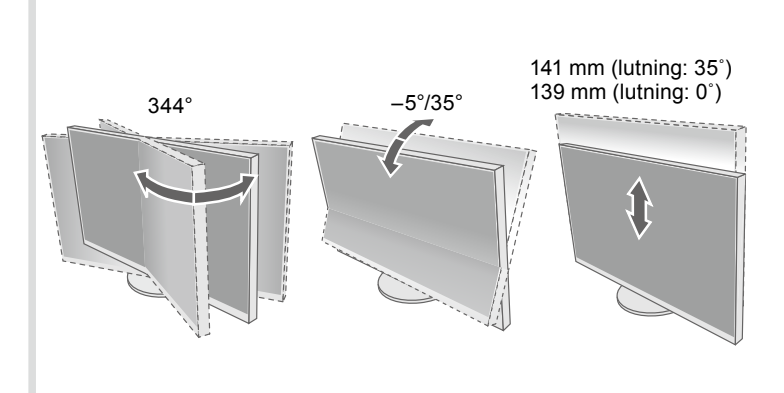

### • Information om justering av skärmen eller inställningar finns i användarmanualen på EIZO LCD Utility Disk

\*2 Använd en produkt som kan hantera hög hastighet.

### 5. Montera kabelhållaren

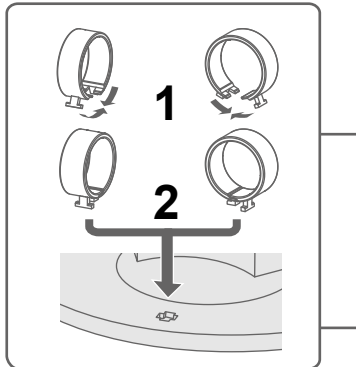

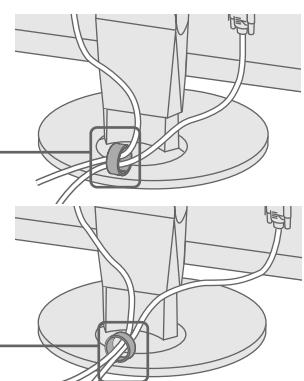

## 6. Skärmdisplay

### Ingen bild visas

| -                        | • |                        |                                                                                                    | Om det inte visas någo | n bild på skärmen efter att du                                                                                         |
|--------------------------|---|------------------------|----------------------------------------------------------------------------------------------------|------------------------|----------------------------------------------------------------------------------------------------|
| 1                        | 2 | 3                      |                                                                                                    | Pr                     | oblem                                                                                                    |
| (Fabriksinställning: På) |   | C <sup>(1)</sup><br>PÅ | Rekommenderad upplösning   3840 × 2160   3840 × 2160   Obsl   • För att kunna visa flera signaler<br>på en skärm måste du konfigurera<br>PbyP- (Picture by Picture) eller<br>PinP-inställningarna (Picture in<br>Picture). Hänvisa till informationen i | Ingen bild             | Strömindikatorn<br>tänds inte.<br>Strömindikatorn lyser<br>med vitt sken.<br>Strömindikatorn lyser<br>med orange sken. |
| 7. Språk                 |   |                        | Användarmanual (på CD-ROM).                                                                                                    |                        | Strömindikatorn blinkar<br>orange.                                                                                     |
| 1                        | 2 | No.                    | 3 Menu<br>Color                                                                                                    |                        | Det här meddelandet visas<br>när insignalen är felaktig<br>även om skärmen fungerar                                    |

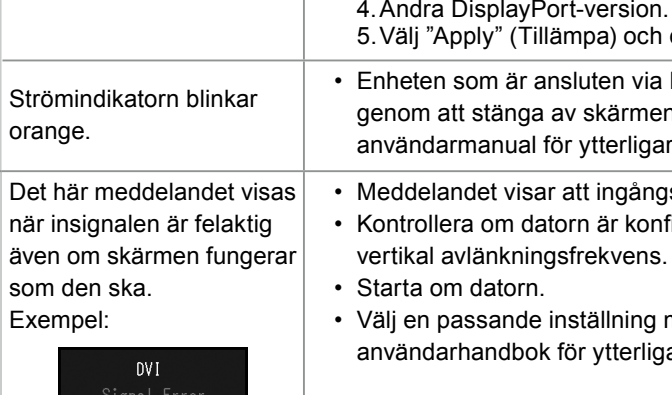

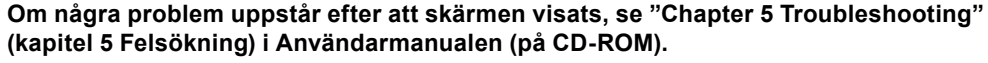

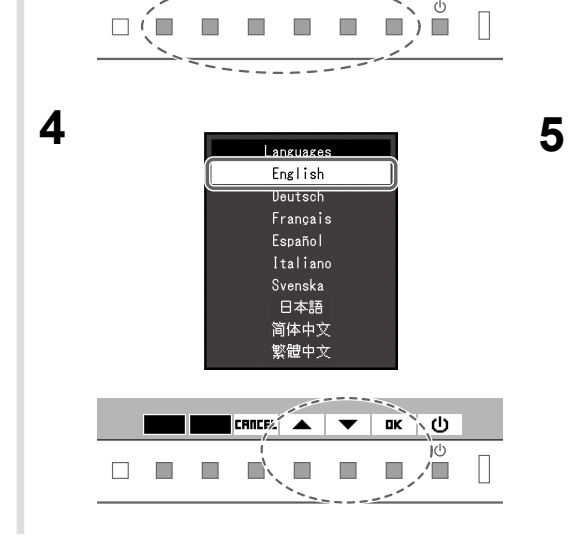

| Bra<br>Char<br>A Merson<br>Ingaan<br>Education |   |       |   |
|------------------------------------------------|---|-------|---|
|                                                | - | ENTER | 1 |

ирит маре 🖽 🖵 еса 🔆 🏟 мели 🚷

Å 1

### 

| Information |
|-------------|
|             |
|             |
|             |

Meddelandet visas.

- 3 -

har gjort följande åtgärder ska du kontakta din lokala EIZO-återförsäljare.

#### Möjlig orsak och åtgärd

· Kontrollera att nätsladden är rätt ansluten. Slå på huvudströmbrytaren.

• Stäng av huvudströmbrytaren och slå på den igen efter ett par minuter.

• Öka "Ljusstyrka", "Kontrast" och/eller "Färgdynamik" på inställningsmenyn.

· Byt ingångssignal.

・ Tryck på (し).

· Använd musen eller tangentbordet.

• Kontrollera att datorn är påslagen.

• När datorn är ansluten till en DisplayPort, prova att ändra DisplayPort-version med följande metod.

1. Tryck på 🕛 för att stänga av skärmen.

2. Håll in den vänstra knappen och tryck in 🖞 längre än 2 sekunder.

Menyn "Administrator Settings" (Administratörsinställningar) visas.

3. Välj "DisplayPort 1 (Ver.)" (DisplayPort 1 (version)) eller "DisplayPort 2 (Ver.)" (DisplayPort 2 (version)) beroende på vilken anslutning som kopplas till datorn. 4. Ändra DisplayPort-version.

5. Välj "Apply" (Tillämpa) och därefter Enter

• Enheten som är ansluten via DisplayPort har ett problem. Lös problemet genom att stänga av skärmen och sedan starta den igen. Se bildenhetens användarmanual för ytterligare information.

· Meddelandet visar att ingångssignalen ligger utanför angivet område. • Kontrollera om datorn är konfigurerad för bildskärmens krav på upplösning och

• Välj en passande inställning med grafikkortets programvara. Se grafikkortets användarhandbok för ytterligare information.

Copyright© 2014 EIZO Corporation All rights reserved.